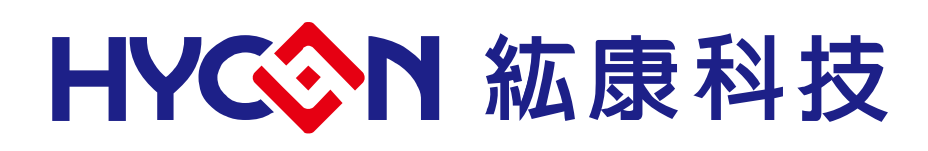

**HY16F Series** 

# **IDE Software Instruction Manual**

(AndeSightV3.x)

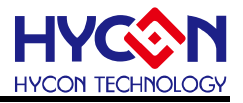

# **Table of Contents**

| 1.                                     | IDE SOFTWARE INTRODUCTION                                                  | 5                |
|----------------------------------------|----------------------------------------------------------------------------|------------------|
| 2.                                     | IDE SYSTEM REQUIREMENT                                                     | 5                |
| 3.                                     | IDE SOFTWARE INSTALLATION                                                  | 6                |
| 3.1.                                   | Software Installation                                                      | 6                |
| 3.2.                                   | HY16F Series IDE Installation                                              | 6                |
| 3.3.                                   | HY16F Series Device Installation                                           | 7                |
| 4.                                     | IDE SOFTWARE REGISTRATION                                                  | 8                |
| 4.1.                                   | Software Opening                                                           | 8                |
| 4.2.                                   | Software Registration                                                      | 9                |
| 5.                                     | HY16F MINI LINK DRIVER CONNECTION1                                         | 0                |
| 5.1.                                   | HY16F Mini Link Driver Installation Instructions1                          | 0                |
| 5.2.                                   | Connection HY16F Mini Link and target board Development Tools description1 | 1                |
| 6.                                     | IDE PROJECT SETTING1                                                       | 2                |
| 6.1.                                   | Newly Established Project (In HY16F3910 project as an example)1            | 2                |
| 6.2.                                   | Old File Opening 1                                                         | 3                |
| 6.3.                                   | Program Writing1                                                           | 4                |
| 6.4.                                   | Program Compiling1                                                         | 5                |
| 6.5.                                   | Chip Burning1                                                              | 6                |
| 6.6.                                   | Debug Mode1                                                                | 8                |
| 6.7.                                   | Function List1                                                             | 9                |
| 6.8.                                   | Offline Function2                                                          | 20               |
|                                        |                                                                            |                  |
| 7.                                     | IDE SOFTWARE UNINSTALLING2                                                 | 20               |
| 7.<br>8.                               | IDE SOFTWARE UNINSTALLING                                                  | 20<br>21         |
| <b>7.</b><br><b>8.</b><br>8.1.         | IDE SOFTWARE UNINSTALLING                                                  | 2 <b>0</b><br>21 |
| <b>7.</b><br><b>8.</b><br>8.1.<br>8.2. | IDE SOFTWARE UNINSTALLING                                                  | 2 <b>0</b><br>21 |

#### HY16F Series IDE Software Instruction Manual (AndeSightV3.x)

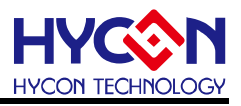

| 9.            | REVISIONS                                                                                                    | 32 |
|---------------|----------------------------------------------------------------------------------------------------|----|
| 8.11.         | Rename the project name in the AndeSight IDE software and cannot Debug normally                                | 30 |
| 8.10.<br>mess | Deleting the Debug folder in the AndeSight IDE software, and Build project will generate an error sage Error 1 | 29 |
| 8.9. A        | AndeSight IDE software cannot be opened and executed normally                                                  | 28 |
| 8.8. A        | Antivirus software to effect the build code speed                                                              | 28 |
| 8.7. E        | Enter Debug Mode abnormal and select RED BUG issue                                                             | 28 |
| 8.6. \        | WARNING : Couldn't compute FAST_CWD pointer message(Compiler warning)                                          | 27 |
| 8.5. L        | License registration issue (first time installation)                                                           | 27 |
| 8.4. <i>4</i> | AndeSightRDSV3.2.x installation notes                                                                          | 27 |

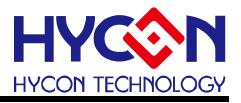

#### Attention:

- 1 HYCON Technology Corp. reserves the right to change the content of this datasheet without further notice. For most up-to-date information, please constantly visit our website: <u>http://www.hycontek.com</u>.
- 2 HYCON Technology Corp. is not responsible for problems caused by figures or application circuits narrated herein whose related industrial properties belong to third parties.
- 3 Specifications of any HYCON Technology Corp. products detailed or contained herein stipulate the performance, characteristics, and functions of the specified products in the independent state. We does not guarantee of the performance, characteristics, and functions of the specified products as placed in the customer's products or equipment. Constant and sufficient verification and evaluation is highly advised.
- 4 Please note the operating conditions of input voltage, output voltage and load current and ensure the IC internal power consumption does not exceed that of package tolerance. HYCON Technology Corp. assumes no responsibility for equipment failures that resulted from using products at values that exceed, even momentarily, rated values listed in products specifications of HYCON products specified herein.
- 5 Notwithstanding this product has built-in ESD protection circuit, please do not exert excessive static electricity to protection circuit.
- 6 Products specified or contained herein cannot be employed in applications which require extremely high levels of reliability, such as device or equipment affecting the human body, health/medical equipments, security systems, or any apparatus installed in aircrafts and other vehicles.
- 7 Despite the fact that HYCON Technology Corp. endeavors to enhance product quality as well as reliability in every possible way, failure or malfunction of semiconductor products may happen. Hence, users are strongly recommended to comply with safety design including redundancy and fire-precaution equipments to prevent any accidents and fires that may follow.
- 8 Use of the information described herein for other purposes and/or reproduction or copying without the permission of HYCON Technology Corp. is strictly prohibited.

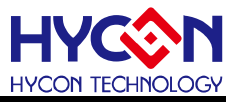

## 1. IDE Software Introduction

HY16F IDE(Integrated Development Environment) software developmental instrument has adopted AndeSight RDS as its version, which has integrated and developed an environment for the new generation in Andes Technology. It supports the latest 32 Bit CPU core (N801&E801), which suffices the requirements for MCU clients to develop rapidly. AndeSight IDE Software adopts the interface developed by Andes Technology. The software is based on Eclipse IDE combining external member and module of GCC GNU CComplier and GDB Debugger. Many firmware programmers are already accustomed to develop program through IDE software. For them, it becomes extremely difficult to use GCC compiler and GDB debugger by Command Line approach only. However, AndeSight IDE possesses a strong and lucid graphical operation interface, which is easy to get started and for further concentrated on product development.

# 2. IDE System Requirement

Minimum system disposition required by operating AndeSight RDS IDE:

- (1) PC/NB Hardware Requirement
- (1.1) X86 System CPU Compatible to IBM PC
- (1.2) 4 GB DDR Memory
- (1.3) 8 GB HD Hard Disk Drive Capacity
- (2) Supporting Product Model:
- (2.1) HY16F391x Series (HY16F3910/HY16F3913)
- (3) Hardware Supporting Model:

(3.1) HY16F3910 Series Developmental instrument, HY16F3910-DK0**x** series Development

- (4) Software Supporting Version:
- (4.1) AndeSightV3.2.1RDS version
- (4.2) HYCON 32-bit MCU DeviceV0.29
- (5) Operation System Requirement:

Win XP (32-Bit), Win 7 (32/64-Bit), Win 8 (32/64-Bit), Win10 (32/64-Bit).

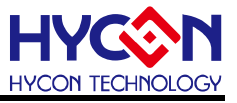

### 3. IDE Software Installation

#### 3.1. Software Installation

Include major programs of AndeSight RDS and HYCON HY16F patches. Please install **AndeSightV3.2.xRDS** in the compact disk first. Upon installation completion, please install additional **HYCON 32 bit MCU DeviceV0.xx.exe** program, so as to increase settings in HYCON HY16F developmental environment. Users are asked to execute through following the installation steps.

Regarding to access authority in Windows 7 Operating System above, administrator visit permission is required before computer software can be installed.

#### 3.2. HY16F Series IDE Installation

Execute Setup.exe executable file. Just click next step, click ok and choose an installation path until installation is completed.

| 諸閱讀以下授權合約,您必須接                                                                                                    | 受合約的各項條款才能繼續安裝。                                                                                                    |
|----------------------------------------------------------------------------------------------------|----------------------------------------------------------------------------------------------------|
| HYCON 32-bit MCU IDE (AndeSight                                                                                                    | tRDS)程式最終用戶使用條款                                                                                                    |
| 紘康科技股份有限公司(以下簡稱<br>(AndeSight RDS)程式最終用戶使<br>( <u>http://www.hycontek.com/</u> ,以下<br>(AndeSight RDS)」(以下簡稱「                                                                                                    | 爯「本公司」) 徐依據HYCON 32-bit MCU IDE<br>用條款(以下簡稱本使用條款)於HYCON網站<br>簡稱「本站」)提供「HYCON 32-bit MCU IDE<br>軟體」) 乙下載服務。                                                                                 |
| 壹丶軟體內容<br>「軟體」                                                                                                    | 整合開發環境,適用於本公司所開發之32-                                                                                                    |
| <ul> <li>● 我同意(A)</li> <li>○ 我不同意の)</li> </ul>                                                                                                    |                                                                                                    |
|                                                                                                    |                                                                                                    |
| N Technology Corporation –                                                                                                    | 下一步(11) > 取                                                                                                    |
| ON Technology Corporation -                                                                                                    | 下一步(N) > 取;                                                                                                    |
| CON 32-bit MCU IDE (AndeSi                                                                                                    | 下一步(N) > 取;                                                                                                    |
| CON 32-bit MCU IDE (AndeSi                                                                                                    | <b>下一步(N) &gt; 取</b><br>ight RDS, Official) 版本 3 — □                                                                                                    |
| ON Technology Corporation —<br>CON 32-bit MCU IDE (AndeSi<br>在繼續安裝之前請閱讀以下重要)                                                                                                    | <u>下一步(N)</u><br>取<br>ight RDS, Official) 版本 3 ー □<br>資訊 ●                                                                                                    |
| ON Technology Corporation -     ON 32-bit MCU IDE (AndeSi     E 維續安裝之前請閱讀以下重要)     當您準備好繼續安裝,請按 [下-                                                                                                    | <u>下一步(N)</u> 取<br>ight RDS, Official) 版本 3 ー □<br>資訊。<br>−步] •                                                                                                    |
| OM Technology Corporation —<br>CON 32-bit MCU IDE (AndeSi<br>3<br>生繼續安裝之前請閱讀以下重要;<br>當您準備好繼續安裝,請按 [下一<br>Note:<br>Before installing the executive is<br>software first strongly! Because<br>antivirus software will delete or<br>installation fail or cut off.                                                         | 下一步(M) > 取<br>ight RDS, Official) 版本 3 ー<br>資訊。<br>-步]。<br>-步]。<br>program, proposed closing anti-virus<br>a in the course of installing, some<br>forbid the materials installed, make the |
| A Technology Corporation –<br>I Technology Corporation –<br>I CON 32-bit MCU IDE (AndeSi<br>基<br>生維續安裝之前諸閱讀以下重要]<br>當您準備好繼續安裝,請按[下-<br>Note:<br>Before installing the executive p<br>software first strongly! Because<br>antivirus software will delete or<br>installation fail or cut off.<br>Version Revision Record | 下一步(N) > 取<br>ight RDS, Official) 版本 3 ー<br>資訊。<br>-步]。<br>program, proposed closing anti-virus<br>e in the course of installing, some<br>forbid the materials installed, make the         |
| W Technology Corporation     Note: Before installing the executive j     software first strongly! Because     antivirus software will delete or     installation fail or cut off. Version Revision Record V3.2.1 RDS Official (2020.12.0 '. Minimum system requirement                                                 | 下一步(N) > 取<br>ight RDS, Official) 版本 3 ー<br>資訊。<br>-步]。<br>program, proposed closing anti-virus<br>e in the course of installing, some<br>forbid the materials installed, make the<br>     |

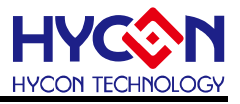

#### 3.3. HY16F Series Device Installation

After installing **AndeSightV3.2.xRDS** related software, install HYCON HY16F main program (HYCON 32-bit MCU DeviceV0.xx.exe).

**Note:** The installation paths of the two must be the same. The following figure shows the installation of HYCON 32-bit MCU DeviceV0.29.

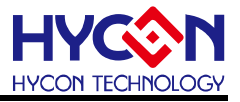

#### 4. IDE Software Registration

Execute AdeSight.exe under AndeSight\_RDS\_v32**x** Official on the desktop or the start program and it should be noted that some of the above operating systems Windows 7, due to a permissions problem when executed in a computer software, you need administrator access permissions to normal execution.

#### 4.1. Software Opening

XA: This is the opening screen for IDE software.

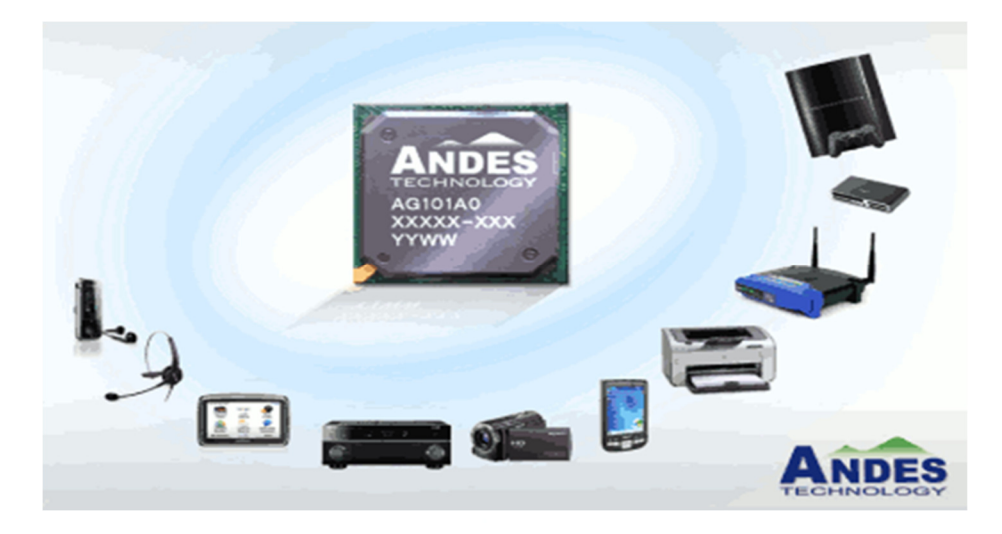

※B: This is the storage path selection for all projects. Users are free to make personal decisions. (Default Path: C:\Users\xxx\AndeSight3\workspace.)

| A Workspace Launcher                                                                                                    |    | ×      |
|----------------------------------------------------------------------------------------------------|----|--------|
| Select a workspace                                                                                                    |    |        |
| AndeSight RDS Version stores your projects in a folder called a workspace.<br>Choose a workspace folder to use for this session. |    |        |
| Workspace: C:\Users\Robert.Wang\AndeSight3\workspace                                                                             | ~  | Browse |
| Use this as the default and do not ask again                                                                                     | ОК | Cancel |

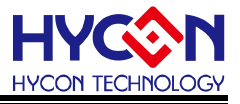

#### 4.2. Software Registration

Find out the registration document HCN190115b24fb00753000209.lic in the installation path. Ex (install AndeSightV3.2.1RDS): Install software in the default path C:, the registration document in C:\Andestech\AndeSight\_RDS\_v321\license Find out License file and copy the registration document name, only need to copy serial number HCN190115b24fb00753000209. Open up AndeSight RDS software and find out Preferences under Windows. Follow the below registration steps to finish the software registration.

| A C/C++ AndeSight RDS \   | Version [HYCON]         |                  |               |                    |                       |            |         |
|---------------------------|-------------------------|------------------|---------------|--------------------|-----------------------|------------|---------|
| File Edit Navigate Search | h Run Project Wind      | ow Help          |               |                    |                       |            |         |
| I 🕂 📬 🖌 🖓 🗸 🖓 🗸           | 1 · · · · · · · ·       | Open Perspective | •             |                    |                       |            |         |
| Project Explorer %        |                         | Show View        | •             |                    |                       |            |         |
|                           |                         | Preferences      |               |                    |                       |            |         |
| A Preferences             |                         |                  |               |                    |                       |            | – 🗆 X   |
| type filter text          | Deploy                  |                  |               |                    |                       |            | ⇔ • ⇔ • |
| > General                 | Serial: 2               | HCN190115b24fb0  | 0753000209    |                    |                       |            |         |
| > C/C++                   | License file:           | C\Andestech\Ande | Sight RDS v32 | 1\license\HCN19011 | 15b24fb00753000209 li |            | Browse  |
| > Chip Profile Settings   |                         | 1                |               |                    |                       |            |         |
| Gcov                      | Deploy Activation File. | <b>_</b>         |               |                    |                       |            | 3       |
| > Install/Update          | ( ·                     | 4)               |               |                    |                       |            |         |
| Language                  |                         |                  |               |                    |                       |            |         |
| > LdSaG                   |                         |                  |               |                    |                       |            |         |
| Deploy 1                  |                         |                  |               |                    |                       |            |         |
| > Remote Development      |                         |                  |               |                    |                       |            |         |
| > Remote Systems          |                         |                  |               |                    |                       |            |         |
| > Target Management Def   |                         |                  |               |                    |                       |            |         |
| TCF Agent Configurations  |                         |                  |               |                    |                       |            |         |
| > Team                    |                         |                  |               |                    |                       |            |         |
| > Terminal<br>VEP Editor  |                         |                  |               |                    |                       |            |         |
|                           |                         |                  |               |                    |                       |            |         |
|                           |                         |                  |               |                    |                       |            |         |
|                           |                         |                  |               |                    |                       | $\bigcirc$ |         |
| < >                       |                         |                  |               |                    |                       | <b>U</b>   |         |
| ?                         |                         |                  |               |                    |                       | ОК         | Cancel  |

- (1) Click License, select Deploy
- (2) Input Serial: HCN190115b24fb00753000209
- (3) Search for File of license through Browse

C:\Andestech\AndeSight\_RDS\_v321\license\ HCN190115b24fb00753000209.lic

(4) Click Deploy Activation File to execute software certification (please make sure to enforce).

| License                                                                                       |                                                                                              |    | ×      |
|-----------------------------------------------------------------------------------------------|----------------------------------------------------------------------------------------------|----|--------|
| Product<br>License Type<br>License Limit<br>License Issuer<br>Expiration Dat<br>Redistributor | : AndeSight_RDS v3.2.0<br>: Activation File<br>: Andes Technology<br>e: Unlimited<br>: HYCON |    | ANDES  |
|                                                                                               |                                                                                              | ОК | Cancel |

(5) Click OK for confirmation.

Don't need to register every time open the software after finishing the registration.

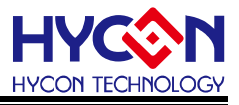

# 5. HY16F Mini Link Driver Connection

After software installation, HY16F Mini Link can be connected, USB drive program in AICE is required to be installed in this moment.

Ex (install AndeSightV3.2.1RDS) drive program is to be installed in:

C:\Andestech\AndeSight\_RDS\_v321\ice\libusb-AICE-driver

#### 5.1. HY16F Mini Link Driver Installation Instructions

- ※01 : As illustrated below, administrator is required to be installed in PC, so as to see the drive success in this item.
- X02 : Path for installation can be selected, AICE drive program.
- X03 : Click next step until installation is completed.

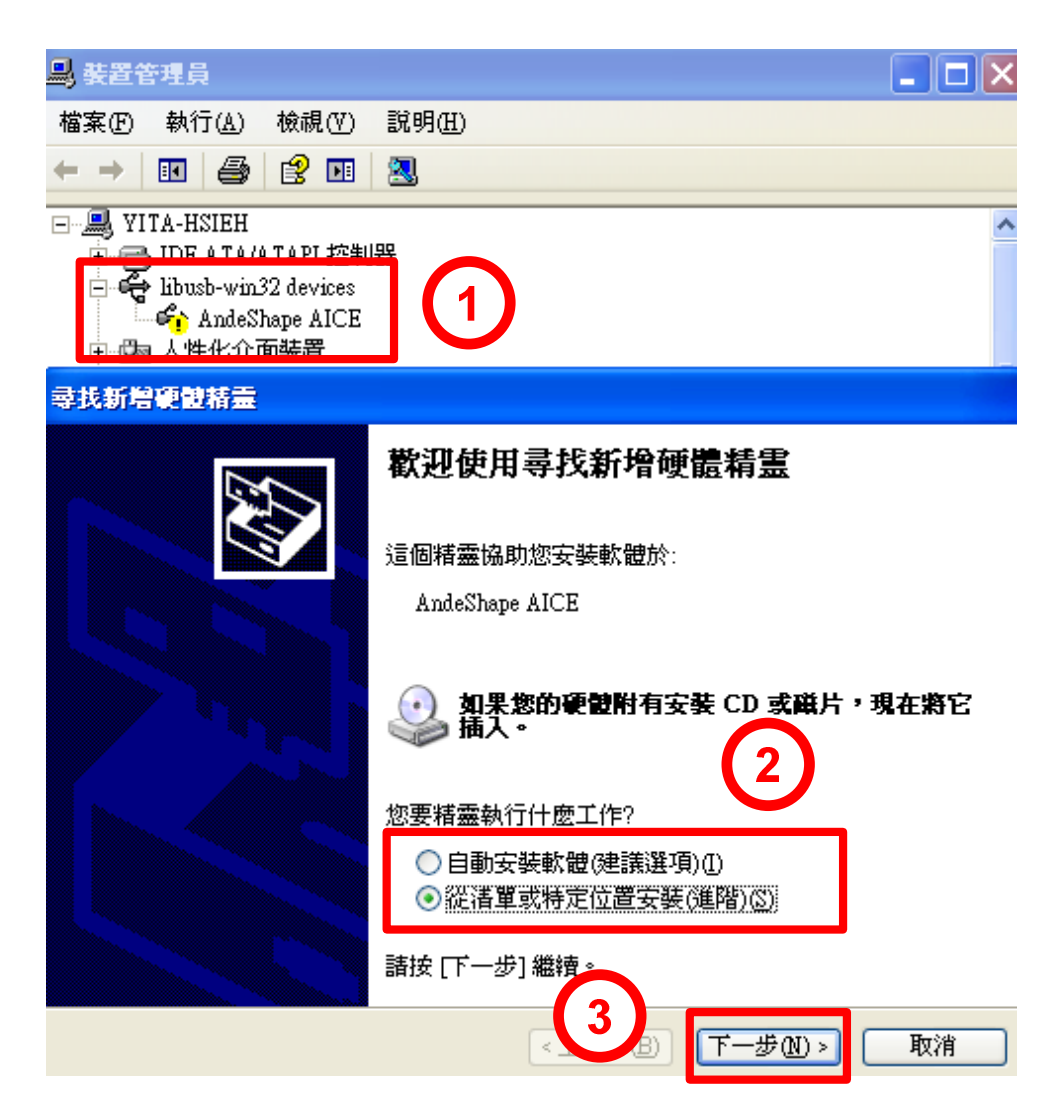

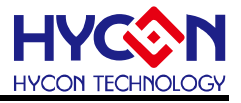

### 5.2. Connection HY16F Mini Link and target board Development Tools description

Step1: EDM Wire connects to HY16F Mini Link and Target Board. Step2: PC 's USB Port connect to Mini Link USB connector.

Target in chart below is HY16F3910-DK01 product connection illustration. Different products have different connection locations.

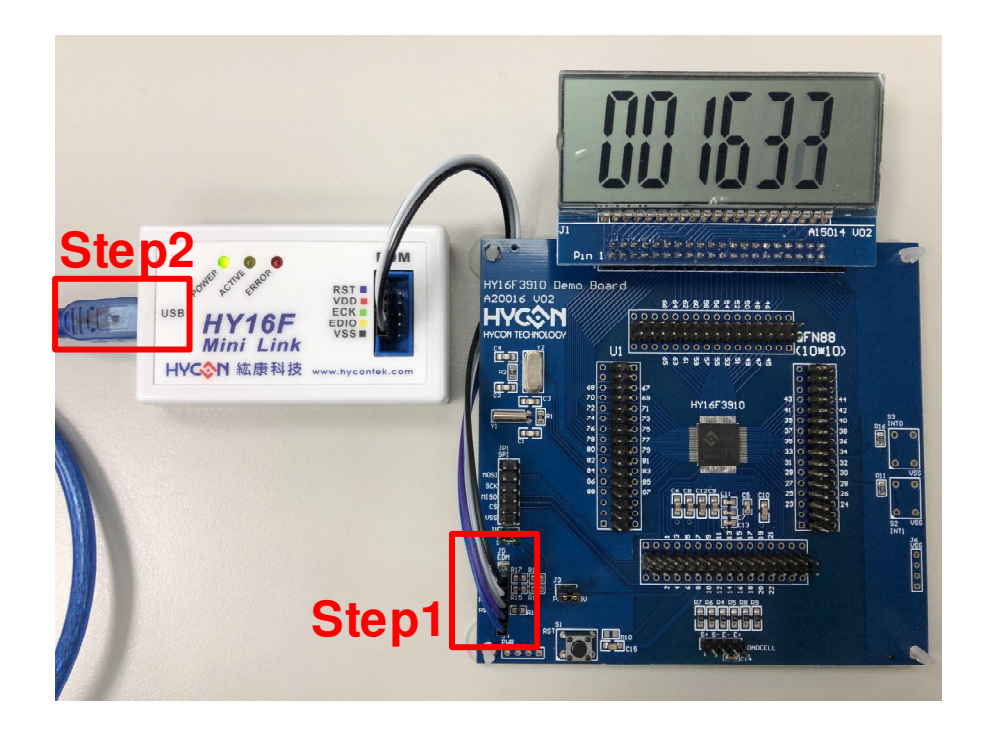

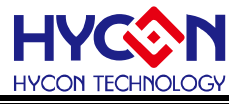

#### 6. IDE Project Setting

#### 6.1. Newly Established Project (In HY16F3910 project as an example)

Step1: Click Andes Project Creator.

Step2: Double click HY16F3910.

Step3: Denominate the Project Name: LED.

Step4: Select HY16F3910\_Style.

Step5: Click Finish after confirmation.

Step6: Select HY16F3910 in the Target and righ click to connect HY16F3910.

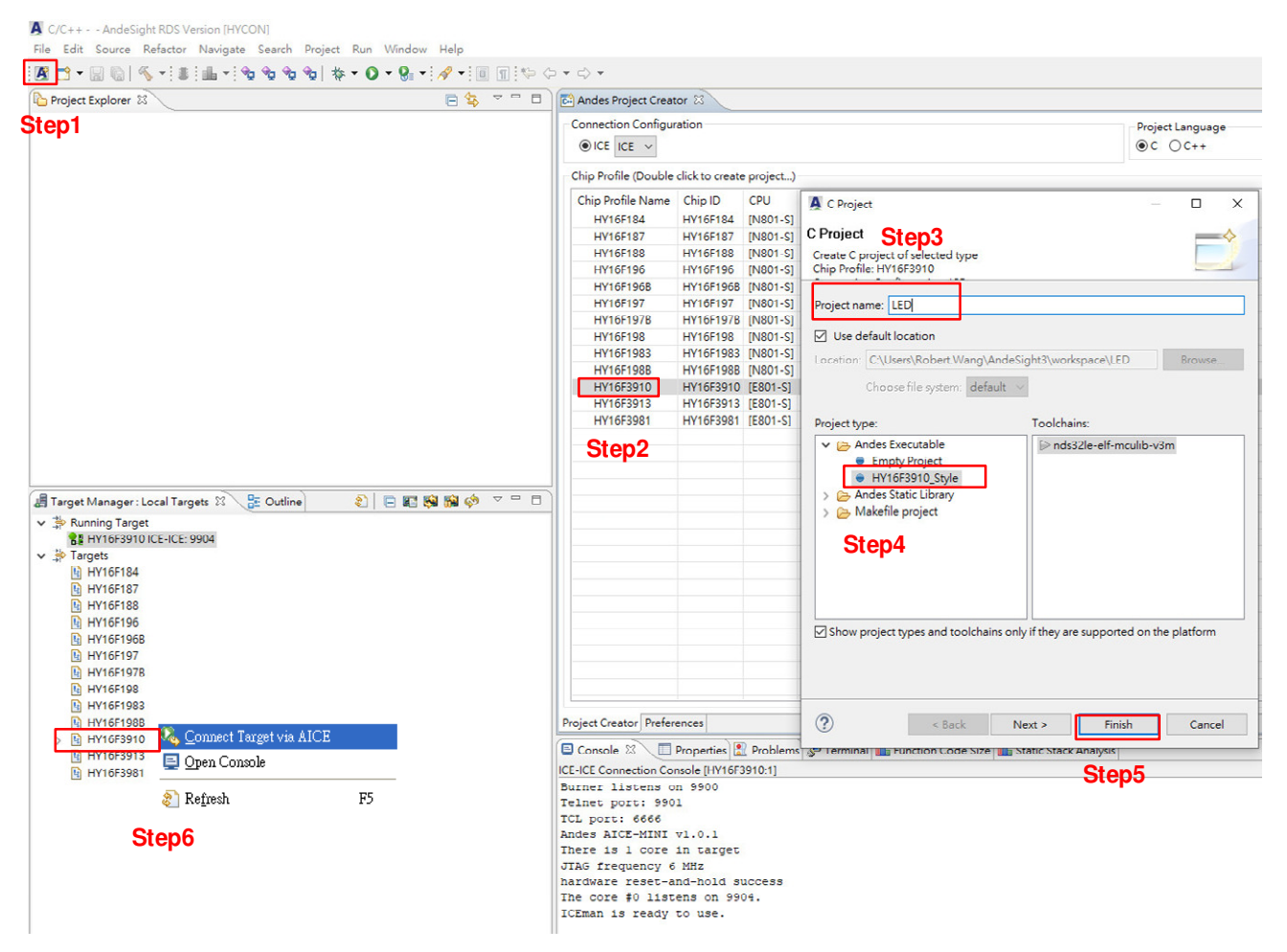

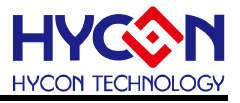

#### 6.2. Old File Opening

Step1: Select File.

Step2: Click Import.

Step3: Select Existing Projects into Workspace.

Step4: Click Browse.

Step5: Choose the old file you want to open below Workspace Folder. Click Okay upon confirmation.

Step6: Click Finish to complete old project opening.

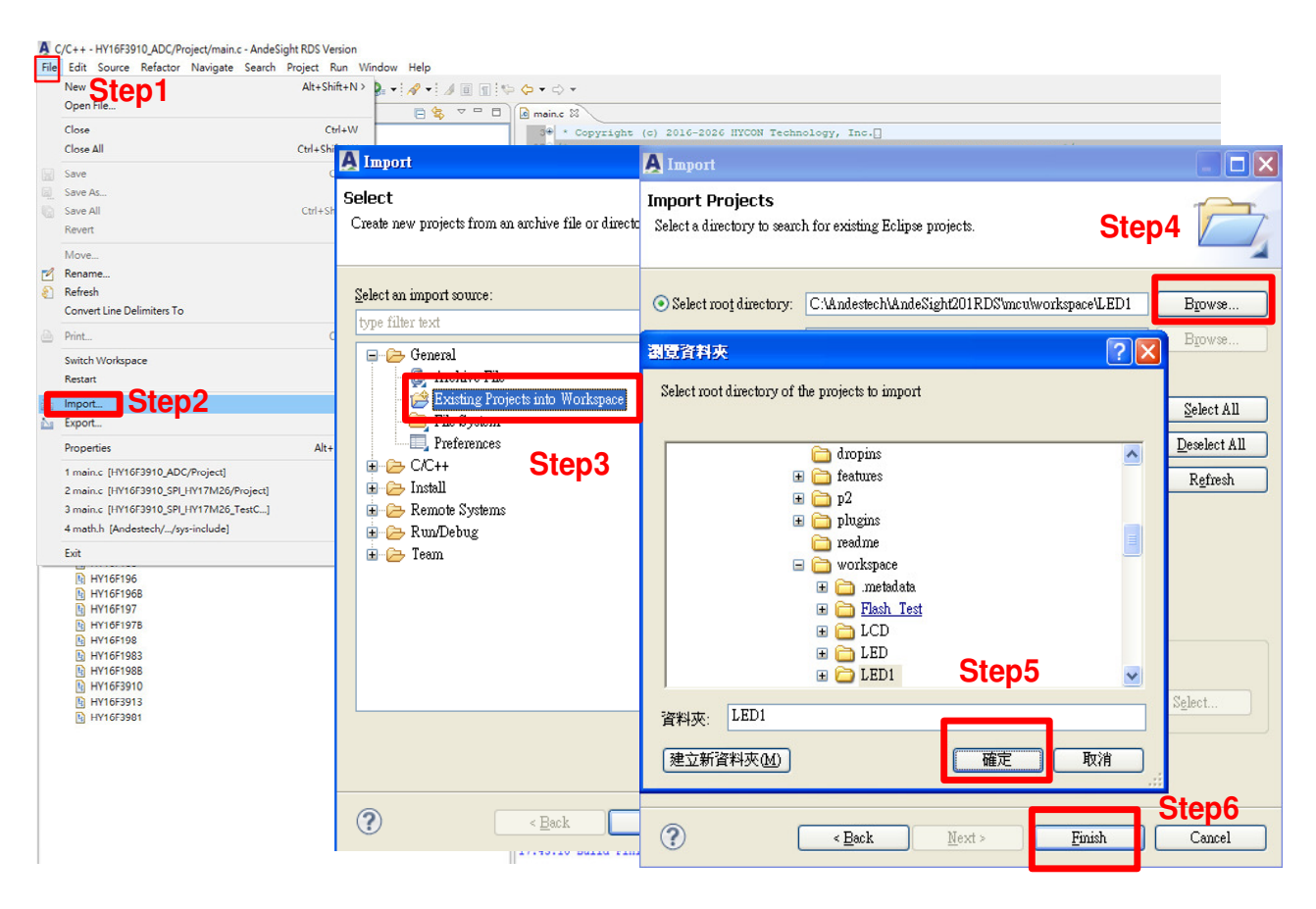

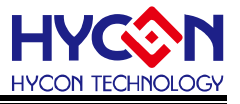

#### 6.3. Program Writing

Step1: Select Project and double click main.c.

Step2: User can write the C programing language or assembly language under main.c screen.

Step3: Chip connection can be selected, right click to select Connect Target via AICE.

In addition, the following can be chosen.

- (1) From Problem next to Console, user can decide whether there are wrongful messages.
- (2) Include file is able to add file .h here.
- (3) C programs other than main.c can be put in src folder, such as Display.c.

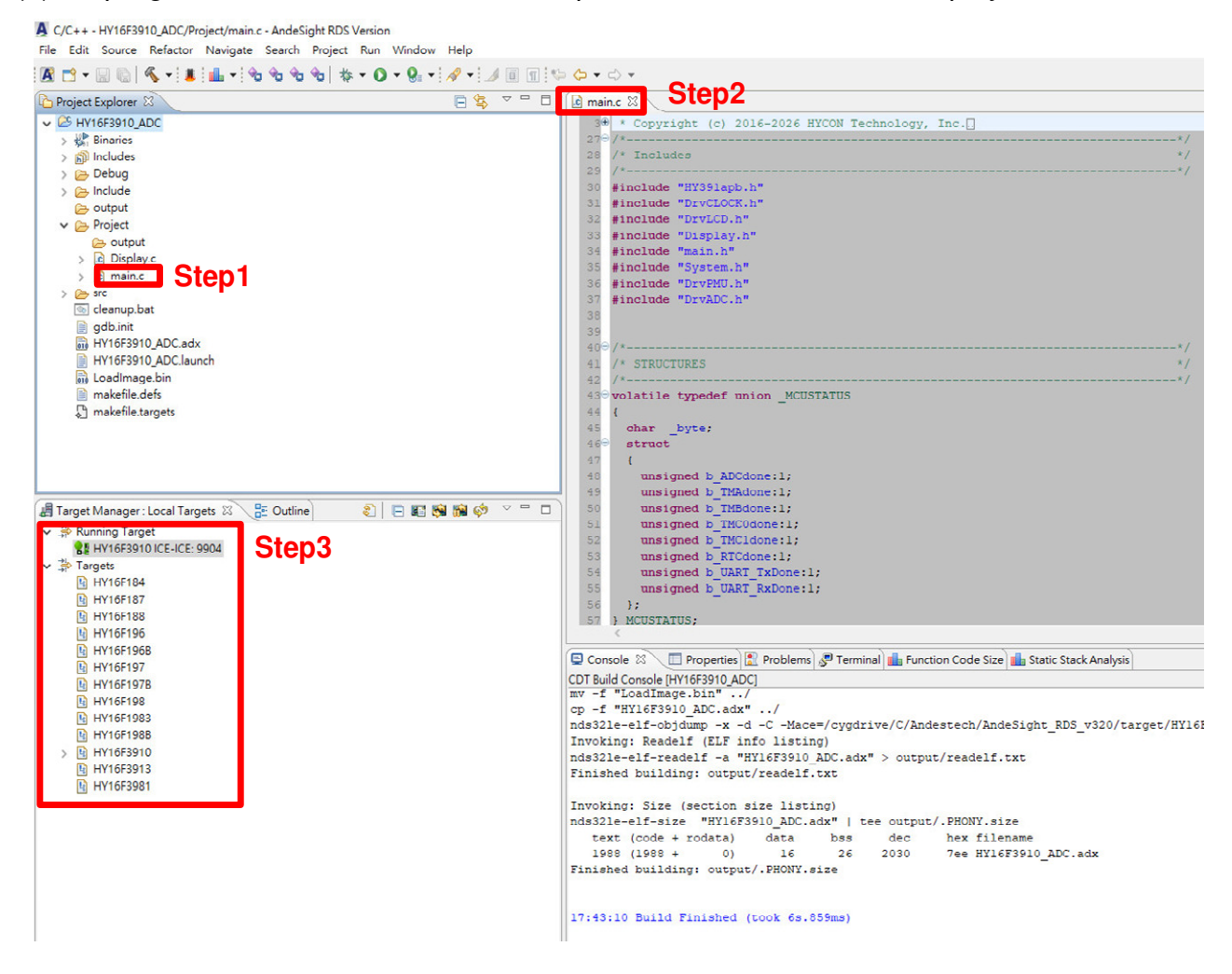

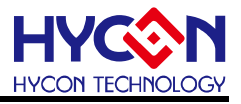

#### 6.4. Program Compiling

Step1: Select illustration Build All. The same can be selected under Project.

Step2: Problems can be selected to see if there are wrongful messages.

Step3: By observing Console, users can confirm that Flash usage amount is text=1988

bytes and SRAM usage amount is data=16 bytes.

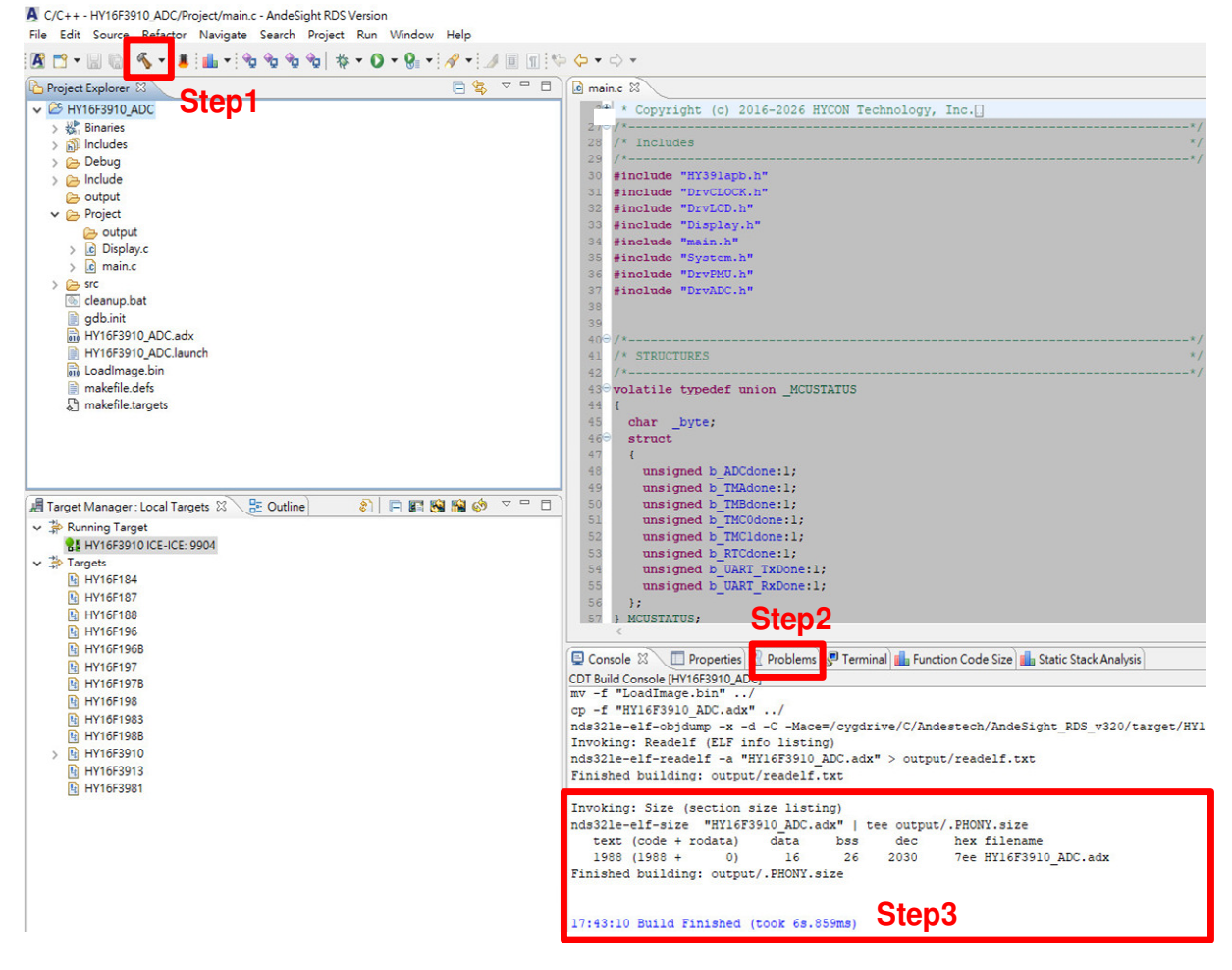

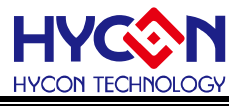

#### 6.5. Chip Burning

Step1: Select output under Debug before choosing

HY16F3910\_ADC\_APP-202104291743-0xab31.bin.

- Step2: Select .bin and click on the right button before clicking Flash Burner.
- Step3: Default burner has been set. Don't move unless necessary.
- Step4: Click Burn to conduct immediate burning.
- Step5: By observing Logging screen, users can see if the burning were successful and grasp the total burning time.

| 🗑 🖾 * 🖾 🚳   🤌 * : 🛊 : 💷 * : 🎝 🖉 🖓 🖉          | 8 8 1 0 1 8 1 A 1 A    |                                       | A Flash Programming Wizard – 🗆 🗙                                                                                                    |
|----------------------------------------------|------------------------|---------------------------------------|----------------------------------------------------------------------------------------------------|
| Project Explorer 🛛                           | E 😤 🤊                  | · · · · · · · · · · · · · · · · · · · | r Electing Diver                                                                                                    |
| HY16F3910_ADC                                |                        |                                       | Trasing Diver                                                                                                    |
| > 🔆 Binaries                                 |                        | 2                                     | 2 Program flash memory of the target.                                                                                                    |
| > 🔊 Includes                                 |                        | 2                                     | Sten3                                                                                                    |
| 🗸 🗁 Debug                                    |                        | 2                                     | Flash Driver                                                                                                    |
| V 🗁 output                                   |                        | 3                                     | Location: BurnMainPage                                                                                                    |
| e output Step1                               |                        |                                       | We have the second second |
| > Is disasm.s                                |                        | 3                                     | Violispace The system Valables                                                                                                    |
| III HY16F3910_ADC_APP-202104291743-          | -Uxan31 bio            |                                       | Flash Image                                                                                                    |
| HV1652010 ADC 202104201742                   | 21                     |                                       | Location: Children Robert Warehand AndeSight?) works and WV1652010 ADC Debugh outputh WV1652010 ADC ADD-202104201742-0vab21 bin                                                                                                    |
| and alf tot                                  | Open                   | F3                                    | 3                                                                                                    |
| symbol tot                                   | Open With              |                                       | Workspace File System Variables                                                                                                    |
| > Project                                    | Show in Local Terminal |                                       | Programming Start Address: 0x90000                                                                                                    |
| > 1 HY16F3910 ADC.adx - [Andes/le]           |                        |                                       |                                                                                                    |
| makefile                                     | 📔 Сору                 | Ctrl+C                                | C Driver Arguments                                                                                                    |
| bjects.mk                                    | Paste                  | Ctrl+V                                | V Target board:  V Flash Controller Address:                                                                                                    |
| b sources.mk                                 | X Delete               | Delete                                |                                                                                                    |
| > 🔁 Include                                  | Paste As Link          |                                       | Unice Cock Atter Programming Trease and in                                                                                                    |
| 🔁 output                                     | hdanan                 |                                       | Verification Erase All                                                                                                    |
| V 📴 Project                                  | move                   |                                       | Misc Arguments:                                                                                                    |
| 🗁 output                                     | Rename                 | F2                                    | 2                                                                                                    |
| > C Display.c                                | import                 |                                       | Logging                                                                                                    |
| > 🖻 main.c                                   | Na Export              |                                       | now burn sectors address 0x00000 ^                                                                                                    |
| > 🗁 src                                      |                        |                                       | Done                                                                                                    |
| 👜 cleanup.bat                                | Refresh                | FS                                    | 3 Vari fuine                                                                                                    |
| B WISSING ADC adv                            | Make Targets           |                                       | size is 0x708 bytes.                                                                                                    |
| B WISSION ADCINICAL Ston                     | Electric Connect       | CHLC.                                 | Get CRC 033DBF50.                                                                                                    |
|                                              | Riash burner           | Cuit                                  | Verify success.                                                                                                    |
| makefile.defa                                | Run As                 |                                       | Delete the image copy C:\Users\Robert.Wang\.burning                                                                                                    |
| D makefile targets                           | Debug As               |                                       |                                                                                                    |
|                                              | Profile As             |                                       | exitValue: 0                                                                                                    |
|                                              | Compare With           |                                       | Sten5                                                                                                    |
| Target Manager : Local Targets 😫 🛛 🔡 Outline | Peoplese With          |                                       | RESETHOID takes 92 ms.                                                                                                    |
| > Bunning Target                             | Replace With           |                                       |                                                                                                    |
| 88 HY16F3910 ICE-ICE: 9904                   | Customize Popup Menu   |                                       | Erase takes 9 ms.                                                                                                    |
| - 浄 Targets                                  | Properties             | Alt+Enter                             | r Prog takes 19 ms.                                                                                                    |
| HY16F184                                     |                        | For                                   | Verify takes 9 ms.                                                                                                    |
| HY16F187                                     |                        |                                       | Write Cillears Debart Wang) burning to WIACH totally takes 162 mg                                                                                                    |
| HY16F188                                     |                        | Tel                                   | *1 write C:(Users/Robert.wang).burning to FLASH totally takes 162 ms.                                                                                                    |
| HV16F196                                     |                        | TCL                                   | 2L <                                                                                                    |
| HY16F196B                                    |                        | And                                   | ad                                                                                                    |
| HY10F19/                                     |                        | The                                   | 16                                                                                                    |
| HI HYTOFI9/B                                 |                        | JTA                                   | IA .                                                                                                    |
| B HM4551002                                  |                        | The                                   |                                                                                                    |
| D WY1651088                                  |                        | ICE                                   | Sten4                                                                                                    |
|                                              |                        | her                                   | Close Close                                                                                                    |

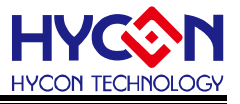

HY16F Series Programming Area Description:

- 1. App Bin File: This programmed code is generated by the user application program, programmed in the chip's App Flash ROM area, this code is necessary during the programming.
- 2. Data Bin File: This programmed code is generated by the user own fixed parameters or calibration parameters, programmed in the chip's Data Flash ROM area, this code is no necessary, depending on the actual needs of customers.
- 3. App Bin and Data Bin is separated by the BIN File, the purpose is to do the application of partition programming, if you do not need to do partition programming, you can directly use the BIN file to replace the App Bin file.

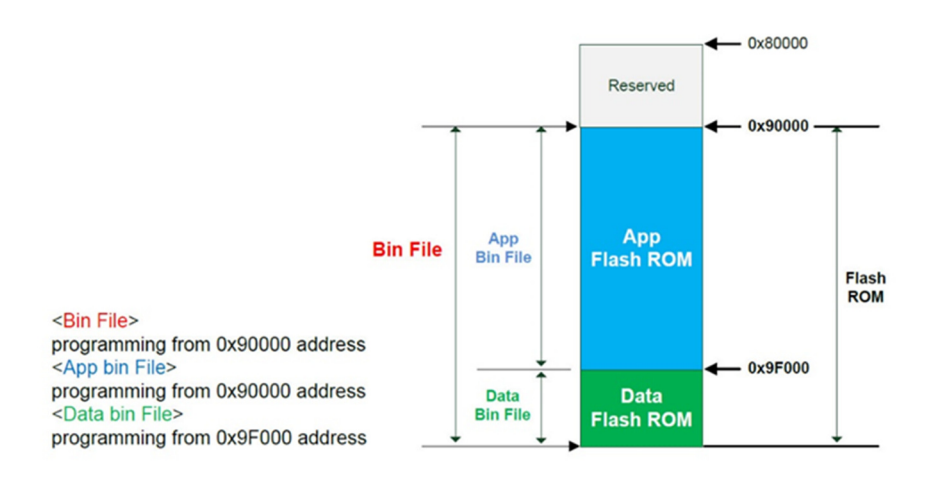

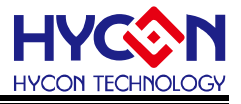

#### 6.6. Debug Mode

Set default stopping point under Debug mode.

Step1: Click the droplist before choosing Debug Configuration.

Step2: Select MCU Program(YELLOW BUG).

**Note:** Please don't select Application Program(RED BUG), select RED BUG to make debug error.

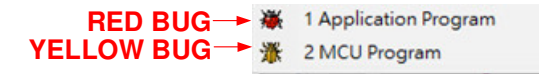

Step3: Select Debugger.

- Step4: Select GDB Setup, input GDB Lnit File: gdb.init
- Step5: Select Startup
- Step6: Put a tick by Reset and Hold, Put a tick by Resume. Set 80000 and main in "3. Runtime Options".
- Step7: Click Apply and Debug to enter the debug mode.

| A C/C++ - HV16F3910_ADC/Project/main.c - AndeSight RDS Version    | ¢.*                                                      |                                                    |                             |
|-------------------------------------------------------------------|----------------------------------------------------------|----------------------------------------------------|-----------------------------|
| File Edit Source Refactor Navigate Search Project Run Window Help | ine 🛙                                                    |                                                    |                             |
| 🖪 🗂 🕶 🔛 🕼 🔨 🐨 🔠 📠 🕫 🎭 🎭 🎭 🏘 🗰 🕇 🖸 🕶 🚱 🖛 🖉 🕶 🖉                     | rug Configurations                                       |                                                    | ×                           |
| Project Explorer S Step1 * 1 HY16F3910_ADC Create                 | , manage, and run configurations                         |                                                    |                             |
| V 😂 HY16F3910_ADC Debug As                                        |                                                          | Stop2                                              | 300- I                      |
| > 🐇 Binaries Debug Configurations                                 |                                                          | Sleps                                              | 2                           |
| >   Includes  Organize Favorites                                  | X 🖻 🐎 🔹                                                  | Name: HY16F3910_ADC                                |                             |
| bype fil                                                          | Iter text                                                | 🔝 Main 🔅 Debugger 🍉 Startup 😴 Tracer 🦉 Source 🗔 🕻  | Common 廢 Exception Handling |
|                                                                   | Application Program                                      | Debugger Options                                   |                             |
| v 🕞 Project SICP2                                                 | THY16F3910_ADC                                           | GD8 Setup Remote Target                            |                             |
| 😂 output                                                          | Multi-Core Application Program<br>Multi-Core MCU Program | GDB Setup                                          |                             |
| > 这 Display.c                                                     | Target Monitor                                           | Do not read .gdbinit file when launching GDB. (nx) |                             |
| > Ig main.c                                                       |                                                          | GDB Command:                                       |                             |
| log cleanup.bat                                                   |                                                          | S(gdb)                                             | Browse Vanables             |
| 👔 gdb.init                                                        |                                                          | outs init rise                                     | Brours: Variabler           |
| HY16F3910_ADC.adx                                                 |                                                          | agovini                                            | violitie. Vinuolee          |
| HY16F3910_ADC.launch                                              |                                                          | Ston/                                              |                             |
| makefile defs                                                     |                                                          | Jiep+                                              |                             |
| C makefile.targets                                                |                                                          |                                                    | 1                           |
|                                                                   |                                                          | Name: HY16F3910_ADC                                |                             |
|                                                                   |                                                          | Main % Debugge > Startup Tracer % Source           | Common B Exception Handling |
|                                                                   |                                                          | Reset and Hold Step5                               |                             |
|                                                                   |                                                          | set \$ir0=0x40708                                  | A                           |
|                                                                   |                                                          |                                                    |                             |
|                                                                   |                                                          |                                                    | ×                           |
|                                                                   |                                                          | 2. Binary File Options                             |                             |
| Eltar m                                                           | atched 6 of 7 items                                      | Load binary file                                   |                             |
|                                                                   | atched o of Fitchia                                      | Use file:                                          | Workspace File System       |
| 0                                                                 |                                                          | Offset (hes):                                      |                             |
| andes                                                             | ATCE-MINT VI.0.1                                         | 3. Runtime Options                                 |                             |
| Those                                                             | ``Console ີ ເລົ້າ Properti                               | Set program counter at (hex): 80000                | Step6                       |
| 📕 Target Manager : Local Targets 🕱 🛛 🔡 Outline) 💦 👔 🚱 🖼 🚱 🤝 🕫 🗉   | ICE-ICE Connection Console [H                            | Set breakpoint at: main                            | •                           |
| ✓ <sup>™</sup> Running Target                                     | Andes ICEman v4.5.3 (C                                   | Resume                                             |                             |
| 8 HV16F3910 ICE-ICE: 9904                                         | Licensed under GNU GPI                                   | 4. GDB Run Commands                                |                             |
| ✓ ♣ Targets                                                       |                                                          |                                                    | ^                           |
| B HY16F184                                                        | For bug reports, read                                    |                                                    |                             |
| HY16F188                                                          | Telpet port: 9901                                        |                                                    |                             |
| HV16F196                                                          | TCL port: 6666                                           |                                                    | Step7                       |
| HY16F196B                                                         | Andes AICE-MINI v1.0.1                                   |                                                    |                             |
| HY16F197                                                          | There is 1 core in tar                                   |                                                    | Revert Apply                |
| B HV16F198                                                        | hardware reset-and-hol                                   |                                                    |                             |
| HY16F1983                                                         | The core \$0 listens or                                  |                                                    | Debug Close                 |
| HY16F198B                                                         | ICEman is ready to use-                                  |                                                    |                             |
| > 🐚 HV16F3910                                                     | nardware reset-and-hold                                  | succ                                               |                             |

**Note:** If user had selected RED BUG to make debug error. Suggest to delete Debug file. And then, re-build project and re-create Debug Configuration, please follow above Step1~7 in detail.

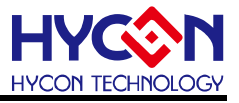

#### 6.7. Function List

- Step1: Double click the Main program. For example, by double clicking the 24th row, a blue breakpoint can be developed.
- Step2: Regarding to selection ABCDEFGH in the Debug mode: A (Software Resetting) / B (Free Run) / C (Pause) / D (Exit) / E (Step Into) / F (Step Over) / G (Jump Out) / H (Assembly Language can be single executed.) (Only the C Programing Language can be single executed after cancellation.)

# ABCDEFG H

Step3: Observe assembly language instruction.

Step4: Ensure that the chip is presented in Debug mode, with a stop sign being displayed.

Step5: SRAM can be observed in the memory screen.

Step6: All IP Register Screens.

Step7: From variable screen, variables in C language can be observed.

| 🗛 Debug - LED1/Project/main.c - AndeSight RDS Version                                                                               |                                     |                                                          |                                                                                                    |                                                      |
|----------------------------------------------------------------------------------------------------|-------------------------------------|----------------------------------------------------------|----------------------------------------------------------------------------------------------------|------------------------------------------------------|
| <u>File Sea</u> rch <u>R</u> un <u>W</u> indow <u>H</u> elp                                                                         |                                     |                                                          |                                                                                                    |                                                      |
| 恭••••                                                                                                    | Ste                                 | ep5                                                      |                                                                                                    | 11 🕸 🔁                                               |
| 🏇 Debug 🔀 📟 Memory Map 🛋 Modules Step2 🗖 🗖                                                                                          | 🕵 Expressions 📋 Mem                 | ory 🖂                                                    |                                                                                                    | № 🔛 🔄 👪 • 🗸 '                                        |
| 🧃 🗣 🕪 💷 🔳 🔁 😥 🖄 📝                                                                                                    | Monitors 🚽 💥                        | 🙀 0x00000 : I                                            | 0x0 <traditionals b="" now="" p<="" s2="" th=""><th>anderings</th></traditionals>                                                                                                    | anderings                                            |
| K LED1 Debug [(DSF) MCU Program] A B C D E F G H      Thread [0] (Suspended : Breakpoint)     memory at main.c.24 0x90400     gtb-4 |                                     | 0x00000<br>mory Monitor<br>0x00000<br>0x00000<br>0x00000 | D000         111394A6         CA3C6E5           0008         C12C02C7         60B1499           0010         084E94AD         1BC351F           0018         44C25011         2F4C2D1           0020         84110120         847A134 | 0 ¦n<Ê<br>2 Ç.,Á.I±`<br>4N.ôQĂ.<br>2 .PÂDL/<br>5ℓ.z. |
| 🖻 main.c 💥 🗖                                                                                                    |                                     | 0x0000                                                   | 0028 CB260023 7684349                                                                                                    | <b>⊈.6Ë.4.</b> v                                     |
| Sten1                                                                                                    | Step6                               |                                                          |                                                                                                    |                                                      |
|                                                                                                    | SoC Registers 23 19                 | Registers                                                |                                                                                                    | 🔲   1010 1010 🗞 🗸 I                                  |
| DrvGPIO SetPortBits(E PT2, i++); //:                                                                                                | Name                                | Value                                                    |                                                                                                    | Decemination                                         |
| 24 Delay(0x8000); //)                                                                                                    | T AND CAG                           | A 9706                                                   | Address                                                                                                    | System Perioter                                      |
| if(i>0x0f)i=0x00; //                                                                                                    |                                     |                                                          |                                                                                                    | and System Register                                  |
| 26 }                                                                                                    | E M CLK                             |                                                          |                                                                                                    | the Clock System Reg                                 |
| 27 return 0;                                                                                                    | 표 👬 PMU                             |                                                          |                                                                                                    | n Power Manageme                                     |
| 28 }                                                                                                    |                                     |                                                          |                                                                                                    | and Memory Controlls                                 |
|                                                                                                    | 표 👬 PIO1                            |                                                          |                                                                                                    | 👬 Port I/O1 Control                                  |
| Ston?                                                                                                    | 🖃 👬 PIO2                            |                                                          |                                                                                                    | 👬 Port I/O2 Control                                  |
|                                                                                                    | iiii PIO2_1                         | 0xf                                                      | 100 0x40810                                                                                                    | PT2PUM/PT2PU/PT2                                     |
| Enter location here 💉 🐑 🏠 🔄 📑 💅 🏹                                                                                                   | lill PIO2_2                         | 0x2                                                      | 1999 Ox40814                                                                                                    | PT2IEM/PT2IE/PT2C                                    |
| ♦ 00090400: movi \$r0.#32768                                                                                                    | 1919 PIO2_3                         | 0x0                                                      | 1919 0x40818                                                                                                    | -/-//PT2DI                                           |
| 00090404: jal 0x90420 <delav></delav>                                                                                               | <u>&lt;</u>                         |                                                          |                                                                                                    | ] [                                                  |
| 25 if(i>0x0f)i=0x00;                                                                                                    | Name : PIO2_2                       |                                                          |                                                                                                    |                                                      |
| 00000408• 1wi \$r0 [\$fn±#_8]                                                                                                    | Hex:Ox2                             |                                                          |                                                                                                    |                                                      |
|                                                                                                    |                                     |                                                          |                                                                                                    |                                                      |
| 📮 Console 🚛 Target Manager : Local Targets 💥 😰 😜 🔁                                                                                  | © <sub>☉</sub> Breakpoints 🕪= Varia | ables 🖂                                                  | 🖾 📑                                                                                                    | 🕞 🛃 📑 🗗 🖓                                            |
| E Running Target                                                                                                    | Name                                | Туд                                                      | pe 1                                                                                                    | Value                                                |
| HY16F1 AICE: 9901                                                                                                    | (×)= i                              | unsi                                                     | gned int O                                                                                                    | x3                                                   |
| Step4                                                                                                    |                                     |                                                          |                                                                                                    |                                                      |
| ⊕ the HY16F1<br>⊕ ∰ Generic Targets                                                                                                 |                                     |                                                          | S                                                                                                    | tep7                                                 |
|                                                                                                    |                                     |                                                          |                                                                                                    |                                                      |
|                                                                                                    | <                                   |                                                          |                                                                                                    |                                                      |

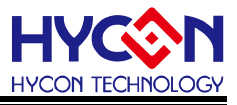

#### 6.8. Offline Function

Step1: After confirming the correctness in Debug mode, click exit button to leave. Under this moment, chip will exit debug mode.

Step2: Debug mode and compiling mode can be switched.

| Project 23 - D                                                                                                    | 🐉 Debug 🕄 💦 🐘 🛛 🔳 🗱 🔁 😥 👘 🔝 👘 🔅 💎                                                                                                    | Constant State Constant State State S | 🖄 🕫 🖻 💠 💥 🐒 🖆 📑 😁    |
|----------------------------------------------------------------------------------------------------|----------------------------------------------------------------------------------------------------|----------------------------------------------------------------------------------------------------|----------------------|
|                                                                                                    |                                                                                                    | Expression         Type           SPL_TET         SPL_NOCDws           SPL_TEAD_01         SPL_TEAD_01           SPL_TEAD_01         SPL_TEAD_01           SPL_TEAD_01         SPL_TEAD_01           SPL_TEAD_01         SPL_TEAD_01                                                                                                    | Value Step2          |
| output                                                                                                    | maine 1                                                                                                    | SPLIESI2     Add new expression                                                                                                    |                      |
| > C Display.c<br>> C main.c<br>> C main.c<br>= cleanup.bat<br>= gdb.init<br>= HY16F3910_ADC.ac                              | <pre>7 void ToitalADC(void); 7 void ToitalADC(void); 7 void Delag(unisigned int mum); 7  7 / void Delag(unisigned int mum); 7  7 / void min Tommin */ 7  7 / void min Tommin */ 7 / void min Tommin */ 7 / void min Tommin */ 7  7 / void min Tommin */ 7 / void min Tommin */ 7 / void mi</pre>                                                                                                    |                                                                                                    |                      |
| HY16F3910_ADC.lai                                                                                                    | 00 (                                                                                                    | SoC Registers Amony Map                                                                                                    | 約46百回 백만 백 전 모 대     |
| T 23 20 0 0 0 0 0 0 0 0 0 0 0 0 0 0 0 0 0                                                                                   | <pre>b Directory Reads Highs (E THIRDEL.200) // Disket Hims<br/>Directory Reads Highs (E THIRDEL.200) // Disket Hims<br/>Directory Relations() // ENCO-10.100 Clock/1<br/>selic directact(MAD 2000)<br/>Directory Relations() // ENCO-10.100 Clock/2 (HCT Clock/2 His statul setting)<br/>templayInt();<br/>LipplayInt();<br/>Clock/2 Highs ();<br/>Directory Relations();<br/>Highs ();<br/>Directory Relations();<br/>Highs ();<br/>Directory Relations();<br/>Directory Relations();<br/>Dire</pre> | Name         Value           > Mil All Registers                                                                                                    | Description          |
| Targets                                                                                                    | 95 Delay(10000);<br>96 InitalADC();                                                                                                    |                                                                                                    |                      |
| <ul> <li>HY16F184</li> <li>HY16F187</li> <li>HY16F188</li> <li>HY16F196</li> </ul>                                          | <pre>9 HOTOTATUSALEs_Dyse = 0;<br/>975_BaskledII(4,0x0D); //Enable OIE(0lobel Interrupt)<br/>9</pre>                                                                                                    | v<br>v                                                                                                    |                      |
| HY16F1968<br>HY16F197<br>HY16F197B                                                                                          | 🕲 Console 🛛 🔪 [Problems] 🛄 Properties] 🥪 Terminal ( GLOB Command ) 🔤 Disassembly  <br>  HY16F3910,ADC (MCU Program) HY16F3910,ADC.adx   🗧 🕱 🐐 🔒 🔐 🖗 🖉 🖉 🛃 🔹                                                                                                    | Breakpoints 23 A Modules                                                                                                    | ,<br>₩%#®@X ⊞⊟\$;*** |
| <ul> <li>HY10F198</li> <li>HY16F1983</li> <li>HY16F1988</li> <li>HY16F3910</li> <li>HY16F3913</li> <li>HY16F3981</li> </ul> |                                                                                                    |                                                                                                    |                      |

# 7. IDE Software Uninstalling

Enter "Add/Remove Windows Component" in the control console to remove the programs below.

To remove HYCON 32-bit MCU DeviceV0.xx, please select

HYCON\_32-bit\_MCU\_DeviceV0.xx.

To remove AndeSight installation program, please select

AndeSight\_RDS\_v32**x** before choosing program removal.

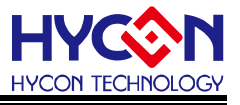

### 8. Q&A

#### 8.1. How to close Win10 digital signature

#### Error Message Record

Building and debugging is OK in Windows 8 64-bit, but there is an issue in the installation, that is, we use lib usb (an open source USB driver) for ICE man, but it is not signed for Windows 8. Before users install AndeSight, they need to disable this check by the following steps:

PS: The above message means that when installing AndeShape AICE driver might be failed, you need to manually close the digital signature and then perform driver installation again.

Solution Approach (In Win10 as an example):

| Step1: Press the lower left corner of the desktop Start menu | , Select ' | "Settings" | option. |
|--------------------------------------------------------------|------------|------------|---------|
| (refer to the figure)                                        |            | -          |         |

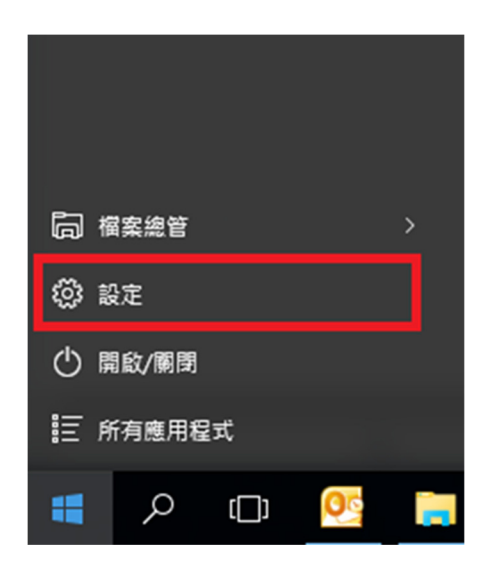

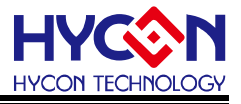

Step2: Click "Update & security" option.

| 股定       |                        |                           |                           |                            | -                       | × |
|----------|------------------------|---------------------------|---------------------------|----------------------------|-------------------------|---|
| <u>ت</u> | 設定                     |                           |                           | 3                          | 找設定                     | 9 |
|          |                        |                           |                           |                            |                         |   |
|          |                        |                           |                           |                            |                         |   |
|          |                        |                           |                           |                            |                         |   |
|          | _                      | <b></b>                   |                           | 0                          | $\circ$                 |   |
|          |                        |                           | $\oplus$                  | E C                        | X                       |   |
|          | <b>系统</b><br>顯示、通知、應用程 | <b>装置</b><br>藍牙、印表機、滑鼠    | 網路和網際網路<br>Wi-Fi、預航模式、VPN | 個人化                        | <b>帳戶</b><br>您的帳戶、同步設定、 |   |
|          | 式、電源                   |                           |                           |                            | 工作、其他使用者                |   |
|          |                        |                           |                           |                            |                         |   |
|          | ß                      | d .                       | 0                         | $\square$                  |                         |   |
|          | A字                     | $\bigcirc$                |                           | $\overline{\mathbf{U}}$    |                         |   |
|          | 時間與語言<br>語音、地區、日期      | <b>輕鬆存取</b><br>朗讀程式、放大鏡、高 | <b>陽私權</b><br>位置、相機       | 更新與安全性<br>Windows Update、復 |                         |   |
|          |                        | 對比                        |                           | 原、備份                       |                         |   |
|          |                        |                           |                           |                            |                         |   |
|          |                        |                           |                           |                            |                         |   |

Step3:

- 1. First click on the left of the "Recovery" option.
- 2. Then click to the right of the "Restart now" button.

|    | ← 股差             |                                                                                  |      | - | × |
|----|------------------|----------------------------------------------------------------------------------|------|---|---|
|    | ② 更新與安全性         |                                                                                  | 尊找設定 |   | ρ |
|    | Windows Update   | 重設此電腦                                                                            |      |   |   |
|    | Windows Defender | 如果您的電腦沒有正常運作,重股電腦可能會有所幫助,這可讓您<br>選擇保留您的檔案或移除檔案,然後重新安裝 Windows。                   |      |   |   |
|    | 備份               | 開始重設                                                                             |      |   |   |
| 1. | 観原               |                                                                                  |      |   |   |
|    | 啟用               | 進階啟動                                                                             |      |   |   |
|    | 適用於開發人員          | 從裝置成光碟 (例如 USB 提碟機成 DVD) 飲動,變更 Windows 飲動<br>設定,或從系統決像還原 Windows + 這樣會重新飲動您的電腦 + |      |   |   |
|    | 2                | 立即重新叙题                                                                           |      |   |   |
|    |                  |                                                                                  |      |   |   |
|    |                  |                                                                                  |      |   |   |
|    |                  |                                                                                  |      |   |   |
|    |                  |                                                                                  |      |   |   |
|    |                  |                                                                                  |      |   |   |

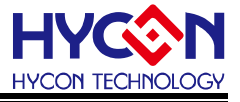

Step4: Select "Troubleshoot" option.

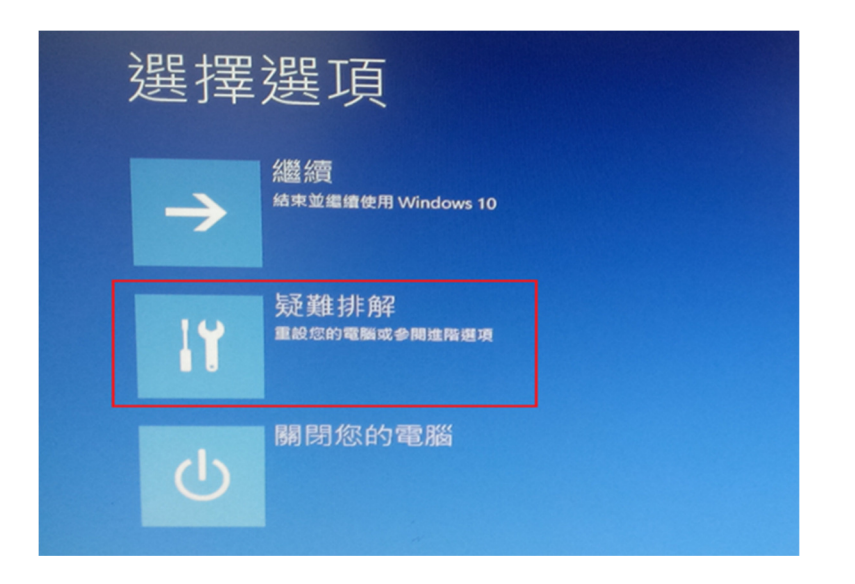

Step5: Select "Advanced options" option.

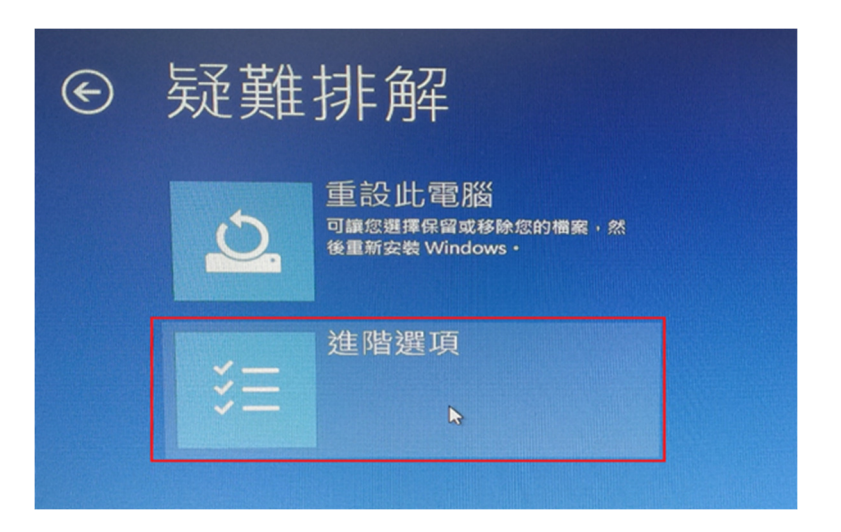

Step6: Select the "Startup Settings" option.

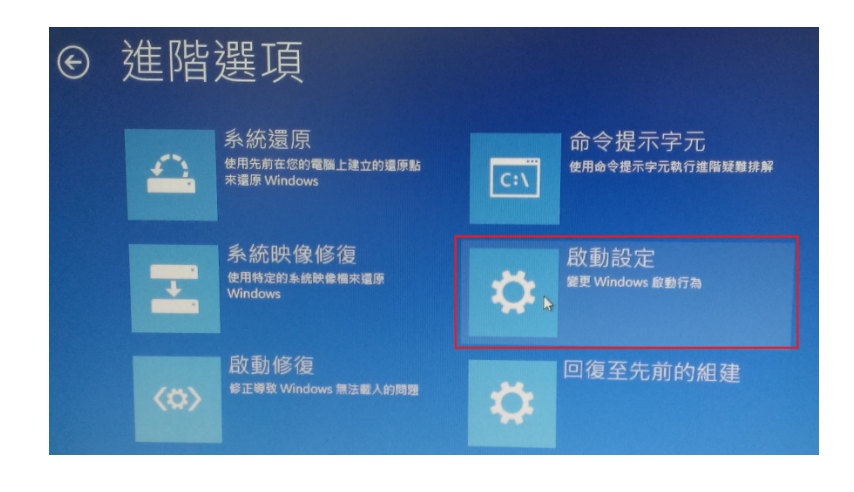

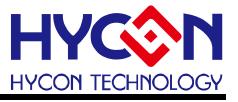

Step 7: Press the "Restart" button.

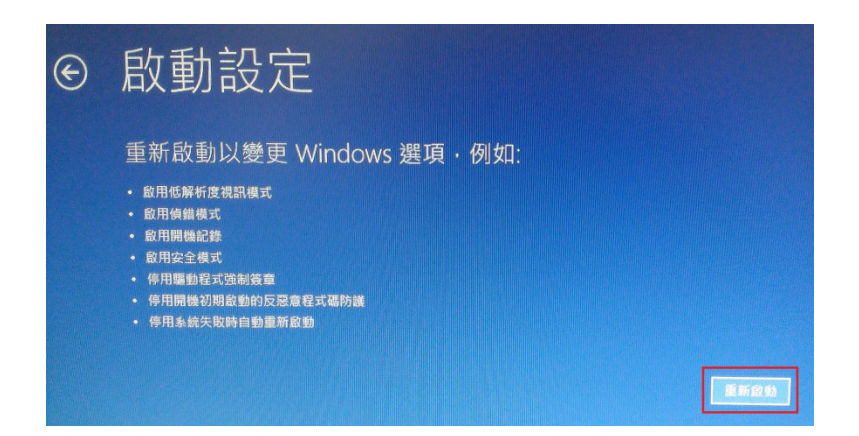

Step 8: After the restart, then press the "F7", it means to disable drivers forced signature, then it will enter the desktop, users can refer to the past approaches to update or install Driver.

| 啟動設定                 |
|----------------------|
| 按下數字以選擇下面的選項:        |
| 使用數字最或功能錄 F1-F9。     |
| 1) 啟用偵錯              |
| 2) 啟用開機記錄            |
| 3) 啟用低解析度視訊          |
| 4) 啟用安全模式            |
| 5) 啟用安全模式 (含網路功能)    |
| 6) 啟用安全模式 (含命令提示字元)  |
| 7) 停用驅動程式強制簽章        |
| 8) 停用開機初期啟動的反惡意程式碼保護 |
| 9) 停用失敗時自動重新啟動       |
|                      |
|                      |
|                      |
| 按下 F10 檢視其他邂項        |
| 按下 Enter 以返回作業系統     |

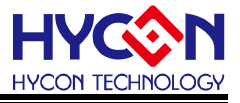

Solution Approach (In Win8 as an example):

- Step1: Press [Win]+[I] to display the setting interface.
- Step2: Select Change PC settings in the lower right corner.
- Step3: For Win8.0 → Select General → Advanced startup → Restart now For Win8.1 → Select Update & recovery → Recovery → Advanced startup → Restart now
- Step4: Select Troubleshoot → Advanced options → Startup Settings → Restart.
- Step5: After the restart, then press the "F7", it means to disable drivers forced signature.
- Step6: Enter the desktop, users can refer to the past approaches to update or install Driver.
- P.S: 1. Reset again, it will restore digital signature.2. Win8.0 and Win8.1 have slightly different ways of closing the digital signature, the main difference is in Step3.

#### 8.2. How to update AndeShape AICE method

Solve AndeShape AICE driver was not installed successfully:

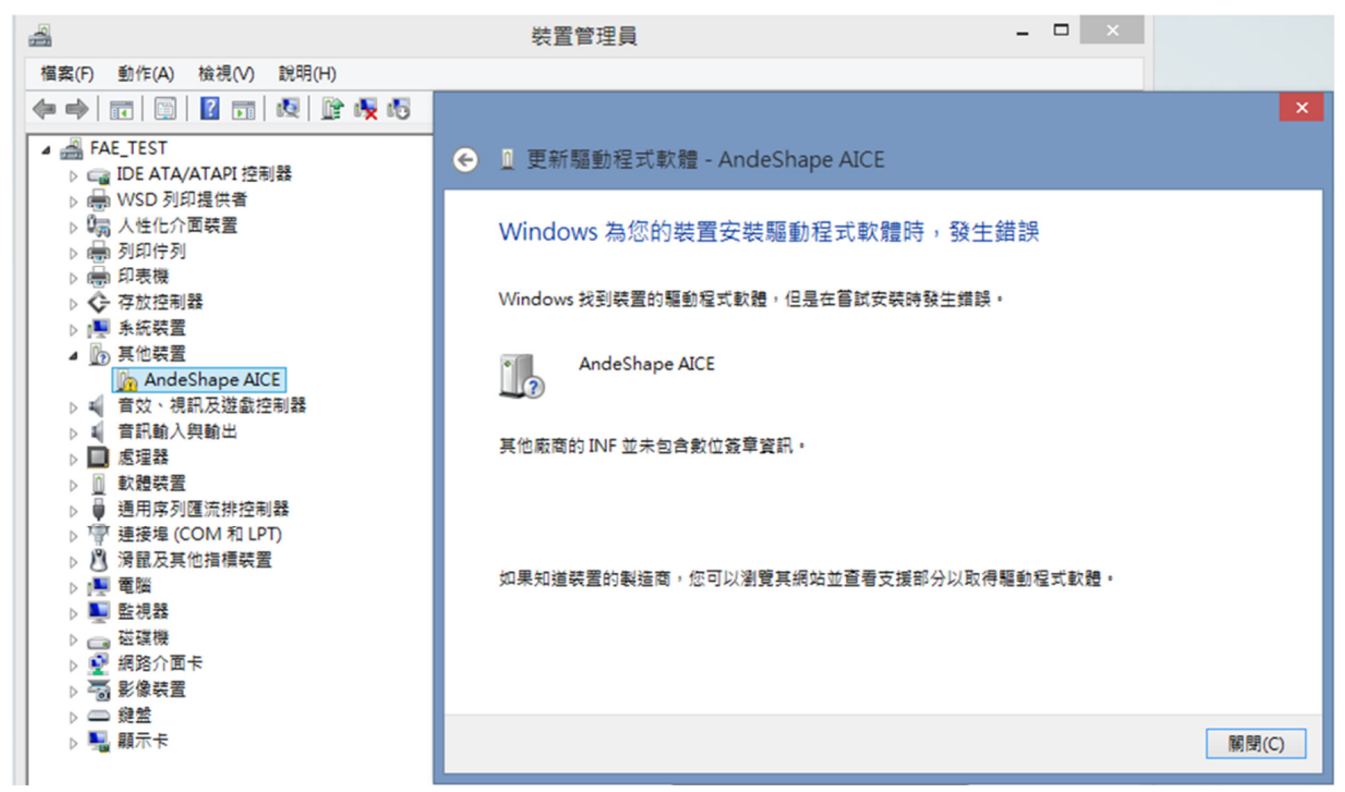

- 1. Disable digital signature to install the driver.
- 2. In AndeShape AICE icon (right click selected content, as shown below).

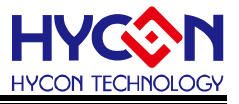

• Update AndeShape AICE steps as follows:

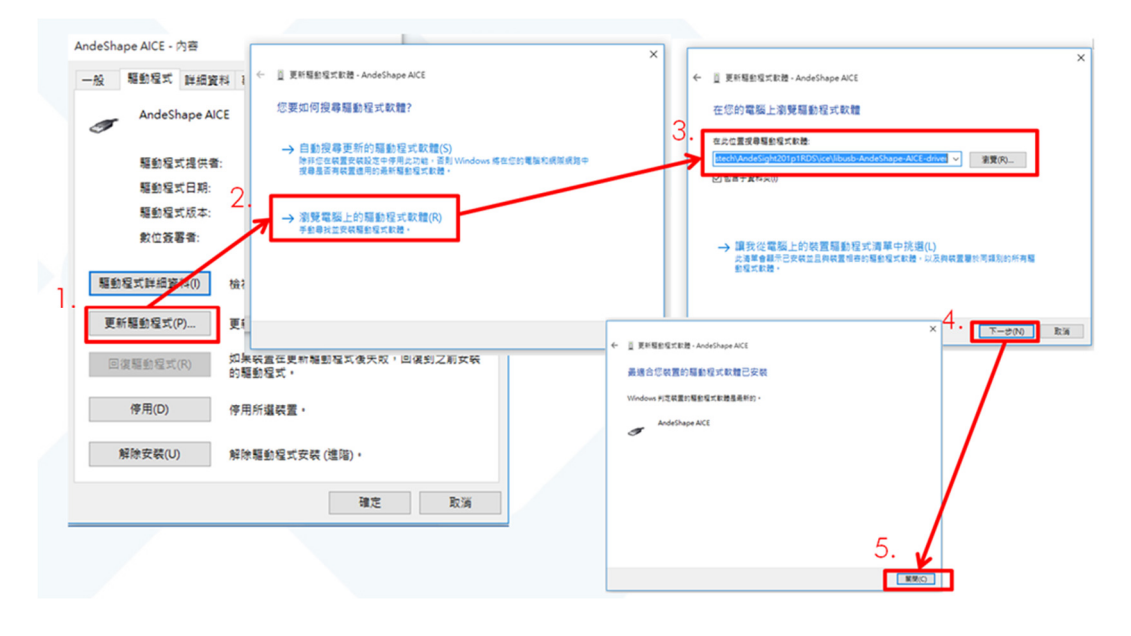

Driver paths are as follows:
 C:\Andestech\AndeSight\_RDS\_v321\ice\libusb-AICE-driver

#### 8.3. Target can't connect

If Reset and Hold instruction is not set normally, chip cannot be connected. In this case, please refer to the "debug mode" in chapter 6.6 for setting. Additional remarks: User can check HW pin connection (RST/VDD3V/ECK/EDIO/VSS) or click "Connect Target Via AICE" to check RST pin status. In normal case, RST pin have high/low status change. If RST pin keep low always, maybe the HY16F Mini Link was broken. Please contact with HYCON staff.

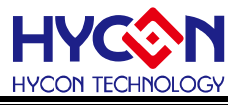

#### 8.4. AndeSightRDSV3.2.x installation notes

Please be noted when install AndesightRDSV3.2.x in the win7(64 bit), win8(64 bit), win10(64 bit) system. Installing AndesightRDSV3.2.x might be failed, provide some information for user reference below.

- 1. Closed the Anti-virus software.
- 2. Modify the setup property, select windows compatibility mode as"XP SP3 + administrator". Please refer to the picture below.
- 3. Remove the old version Andesight.

| ◆ setup 雇性                                                                                                    |
|----------------------------------------------------------------------------------------------------|
| <ul> <li>◆ setup <u>属性</u></li> <li>×</li> <li>×</li> <li>※</li> <li>※</li></ul> |
| 1973年32                                                                                                    |
|                                                                                                    |
|                                                                                                    |

#### 8.5. License registration issue (first time installation)

Please refer to chapter 4.2 in detail. It only occurs on the first time to open Andes environment.

#### 8.6. WARNING : Couldn't compute FAST\_CWD pointer message(Compiler warning)

As title, it occurs the warning message "Couldn't compute FAST\_CWD pointer" in Win10 with AndesightRDSV3.2.x. User can ignore the message. It is warning message only, it don't effect the product development and chip performance.

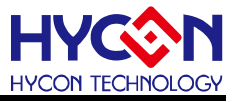

#### 8.7. Enter Debug Mode abnormal and select RED BUG issue

Enter Debug mode, the correct selection is YELLOW BUG. Because HYCON HY16F don't support release mode (Application Program), If select RED BUG and enter release mode (refer to the below pictures). User have to delete Debug file and re-build project and re-create Debug Configurations, the Debug Configurations setting in detail. Please refer to the chapter 6.6.

| 0 - 9   🐁 🛷 - 🔟                          | 👔 🔤 👳 🗢 🖛               | 🌼 - O - 9a - 🗞 🛷 -                         |                           |
|------------------------------------------|-------------------------|--------------------------------------------|---------------------------|
| (no launch history)                      | Þ                       | (no launch history)                        | 10                        |
| Run As >                                 | X 1 Application Program | Debug As                                   | > 💥 1 Application Program |
| Run Configurations<br>Organize Favorites |                         | Debug Configurations<br>Organize Favorites | 2 MCU Program             |

# **RED BUG, selection ERROR**

#### 8.8. Antivirus software to effect the build code speed

The antivirus software "360 safeguard" may lead to compiler speed lower (over 1 minutes). To finish the build project only takes 3~10 seconds in normal condition. Close or modify the antivirus software setting, that is the reference solution. To solve the compiler speed lower issue.

#### 8.9. AndeSight IDE software cannot be opened and executed normally

When the AndeSight IDE software cannot be opened and executed normally, pop-up an error message. Refer to the picture below.

| AndeSight                                                                                           | ×                     |
|----------------------------------------------------------------------------------------------------|-----------------------|
| An error has occurred. See the log file<br>C:\Users\Robert.Wang\.andesight\ast3.2.1_rds\configurati | on\1594350947506.log. |
|                                                                                                    |                       |

In this case, please go to the Andes installation path of the computer and delete the .andesight folder. Refer to the picture below.

| → Windows (C:) → 使用者 → Robert.Wang |                    |       |  |
|------------------------------------|--------------------|-------|--|
| 名稱 ^                               | 修改日期               | 類型    |  |
| 📙 .andesight                       | 2020/7/10 上午 11:38 | 檔案資料夾 |  |
| android .                          | 2020/2/17 上午 10:40 | 檔案資料夾 |  |
| AndroidStudio3.5                   | 2020/2/17 上午 09:57 | 檔案資料夾 |  |
| dnx                                | 2019/7/31 上午 11:18 | 檔案資料夾 |  |
| dotnet                             | 2020/2/13 上午 09:54 | 檔室咨料本 |  |

# 8.10. Deleting the Debug folder in the AndeSight IDE software, and Build project will generate an error message Error 1

Some users have a habit of deleting the Debug folder in the project directory before re-Build Project. Refer to the picture below.

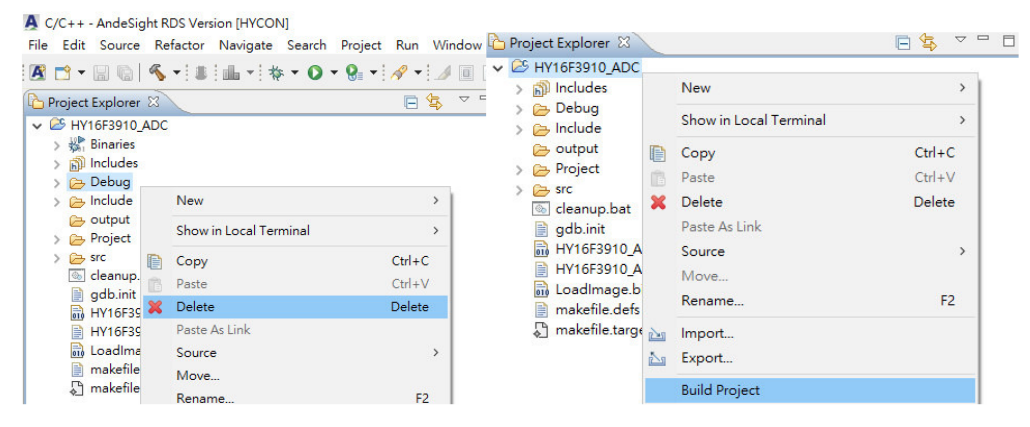

When re-Build Project will generate an error message Error 1 to compile failed. Refer to the picture below.

|   | 🕞 Console 🕸 🛄 Properties 🔐 Problems) 🖉 Terminal) 🏭 Function Code Size) 🏭 Static Stack Analysis) 🐻 Progress                                | ₿ <b>😚 😫</b> | 📰 🚮 = 🖳 🗖     | ! 🗉 + 📑 |
|---|----------------------------------------------------------------------------------------------------|--------------|---------------|---------|
|   | CDT Build Console [HY16F3910 ADC]                                                                                                    |              |               |         |
|   | /cygdrive/c/Users/Robert.Wang/AndeSight3/workspace/HY16F3910 ADC/Debug/. /Project/Display.c:186: undefined reference to DrvLCD_LCDBuffer  |              |               |         |
|   | /cygdrive/c/Users/Robert.Wang/AndeSight3/workspace/HY16F3910 ADC/Debug//Project/Display.c:186: undefined reference to `DrvLCD IOMode'     |              |               |         |
|   | /cygdrive/c/Users/Robert.Wang/AndeSight3/workspace/HY16F3910 ADC/Debug//Project/Display.c:186: undefined reference to `DrvLCD IOMode'     |              |               |         |
|   | /cygdrive/c/Users/Robert.Wang/AndeSight3/workspace/HY16F3910 ADC/Debug//Project/Display.c:186: undefined reference to `DrvLCD IOMode'     |              |               |         |
|   | /cvgdrive/c/Users/Robert.Wang/AndeSight3/workspace/HY16F3910 ADC/Debug//Project/Display.c:186: undefined reference to `DrvLCD IOMode'     |              |               |         |
|   | /cvgdrive/c/Users/Robert.Wang/AndeSight3/workspace/HY16F3910 ADC/Debug//Project/Display.c:186: undefined reference to `DrvLCD IOMode'     |              |               |         |
|   | ./Project/Display.o:/cvgdrive/c/Users/Robert.Wang/AndeSight3/workspace/HY16F3910 ADC/Debug//Project/Display.c:186: more undefined refer   | ences to     | DryLCD IOMode | follow  |
|   | /Project/Display.o: In function 'RAM2LCD':                                                                                                |              |               |         |
|   | /cvudrive/c/Users/Robert.Wang/AndeSight3/workspace/HY16F3910 ADC/Debug/./Project/Display.c:201: undefined reference to 'DryLCD WriteData  |              |               |         |
|   | /Project/main.o: In function 'main':                                                                                                    |              |               |         |
| 5 | /vvddive/c/Users/Robert.Wang/AndeSight3/workspace/HY16F3910 ADC/Debug/./Project/main.c:242: undefined reference to `DrvCLOCK EnableHight  | osc'         |               |         |
|   | /cvgdrive/c/Users/Robert.Wang/AndeSight3/workspace/HY16F3910 ADC/Debug//Project/main.c:242: undefined reference to `DrvCLOCK SelectIMOS   | c'           |               |         |
|   | /cvgdrive/c/Users/Robert.Wang/AndeSight3/workspace/HY16F3910 ADC/Debug//Project/main.c:242: undefined reference to `SYS EnableGIE'        |              |               |         |
|   | /Project/main.o: In function `InitalADC':                                                                                                 |              |               |         |
|   | /cvgdrive/c/Users/Robert.Wang/AndeSight3/workspace/HY16F3910 ADC/Debug//Project/main.c:262: undefined reference to `DrvPMU VDDA LDO Ctr.  | 11           |               |         |
|   | /cvgdrive/c/Users/Robert.Wang/AndeSight3/workspace/HY16F3910 ADC/Debug//Project/main.c:263: undefined reference to `DrvPMU VDDA Voltage   |              |               |         |
|   | /cvgdrive/c/Users/Robert.Wang/AndeSight3/workspace/HY16F3910 ADC/Debug//Project/main.c:264: undefined reference to `DrvPMU BandgapEnably  | e!           |               |         |
|   | /cvgdrive/c/Users/Robert.Wang/AndeSight3/workspace/HY16F3910 ADC/Debug//Project/main.c:270: undefined reference to `DrvADC SetADCInputC   | hannel'      |               |         |
|   | /vugdrive/c/Users/Robert Nang/AndeSight3/worksnace/HY16F3910 aDC/Debug/, /Project/main.c:271: undefined reference to `DrvaDC Gain'        |              |               |         |
|   | /cvgdrive/c/Users/Robert.Wang/AndeSight3/workspace/HY16F3910 ADC/Debug//Project/main.c:272: undefined reference to `DrvADC DCoffset'      |              |               |         |
|   | /vuddrive/c/Users/Robert.Wang/AndeSight3/workspace/HY16F3910 ADC/Debug/. /Project/main.c:273: undefined reference to `DrvADC RefVoltage'  |              |               |         |
|   | /vuggrive/c/Users/Robert.Wang/AndeSight3/worksnace/HV16F3910 ADC/Debug/. /Project/main.c:274: undefined reference to `DrvADC FullRefRange |              |               |         |
|   | /vuggive/c/Users/Robert.Wang/AndeSight3/worksnace/HV16F3910_ADC/Debug/./Project/main.c:277: undefined reference to `DrubDC OSE'           |              |               |         |
|   | /cvgdrive/c/Users/Robert.Wang/AndeSight3/workspace/HY16F3910 ADC/Debug//Project/main.c:280: undefined reference to `DrvADC ClearIntFlag   |              |               |         |
|   | /cvgdrive/c/Users/Robert.Wang/AndeSight3/workspace/HY16F3910 ADC/Debug/./Project/main.c:281: undefined reference to 'DrvADC EnableInt'    |              |               |         |
|   | /vuddrive/c/Users/Robert.Wang/AndeSight3/workspace/HV16F3910 ADC/Debug/./Project/main.c:282: undefined reference to `DrvADC Enable'       |              |               |         |
|   | /vydrive//Users/Robert.Mand/AndeSight3/workspace/WY16F3910_ADC/Debud//Project/main.cl283: undefined reference to `DryADC CombFilter'      |              |               |         |
|   | collect2: error: 1d returned 1 exit status                                                                                                |              |               |         |
|   | make: *** [makefile:71: HY16F3910 ADC.adx] Error 1                                                                                        |              |               |         |

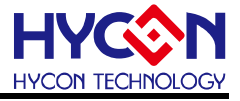

To solve this question, please select Clean Project before Build Project. Refer to the picture below.

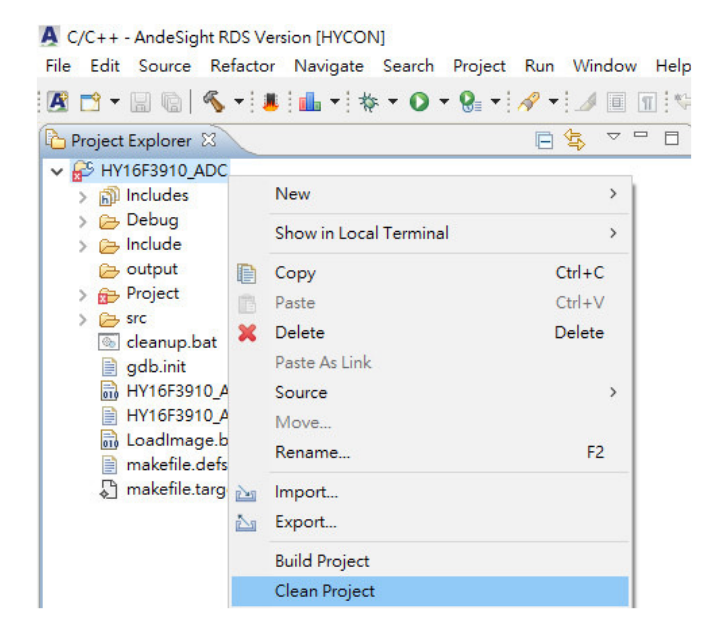

# 8.11. Rename the project name in the AndeSight IDE software and cannot Debug normally

Users rename the project name in the AndeSight IDE software.

Ex: HY16F3910\_ADC changed its name to HY16F3910\_ADC\_Rename.

After Rename the project name, the Build project will generate a new

HY16F3910\_ADC\_Rename.adx. At this time, the old project setting files

HY16F3910\_ADC.adx and HY16F3910\_ADC.launch should be removed. Refer to the picture below.

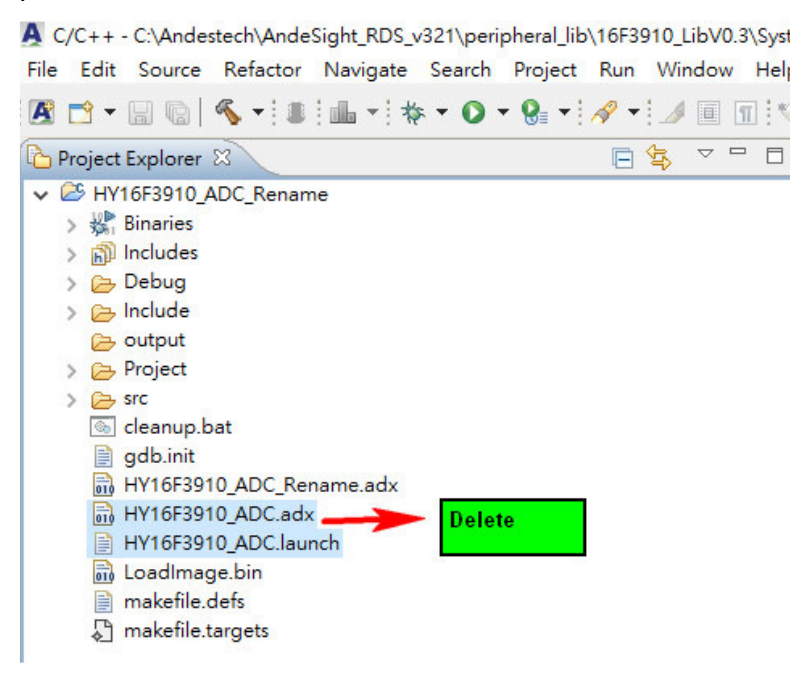

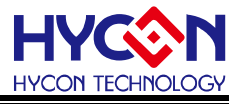

To remove the old project settings first, and then re-set new Debug Configurations for the project HY16F3910\_ADC\_Rename.Refer to the picture below.

| A Debug Configurations                                                                                                    |                                                                                                    |
|----------------------------------------------------------------------------------------------------|----------------------------------------------------------------------------------------------------|
| Create, manage, and run configurations                                                                                                    |                                                                                                    |
| Image: Second system       Image: Second system         Image: Second system       Image: Second system         Image: Second | Name:       HY16F3910_ADC_Rename Debug         Main       Debugger       Startup         Project:       HY16F3910_ADC_Rename         Program:       Debug\HY16F3910_ADC_Rename.adx         RTOS Awareness Debugging:       \${AUTO}         Target Management Service       Flash Programming Before Debugging |

For the setting method of Debug Configurations, please refer to the "debug mode" in chapter 6.6 for setting.

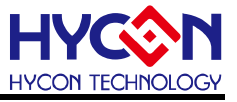

### 9. Revisions

Greater differences in the document are presented below, with variation in punctuation and font excluded.

| Version | Page | Revision Summary                       | Date       |
|---------|------|----------------------------------------|------------|
| V01     | ALL  | First edition                          | 2022/05/12 |
| V02     | ALL  | 1. "AndeSightV3.2.1RDS" was renamed    | 2022/06/08 |
|         |      | "AndeSightV3.2.xRDS".                  |            |
|         |      | 2. Modify the pictures in Chapter 6.6. |            |
|         |      | 3. Added the Chapter 8.9~8.11.         |            |